和商务 appFAQ

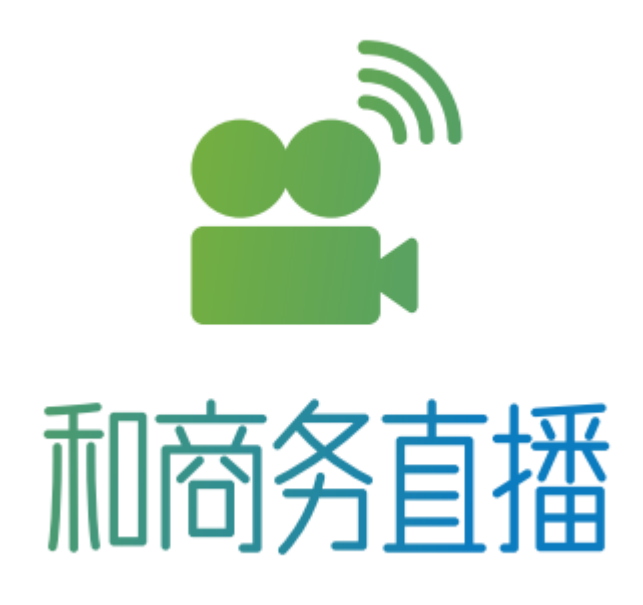

## 1、直播无法推流怎么办?

首先,需要检查画面上方的那行字,如果出现"连接已断开"则说明 此时是未推流的状态,需要点击中间的圆圈按钮。

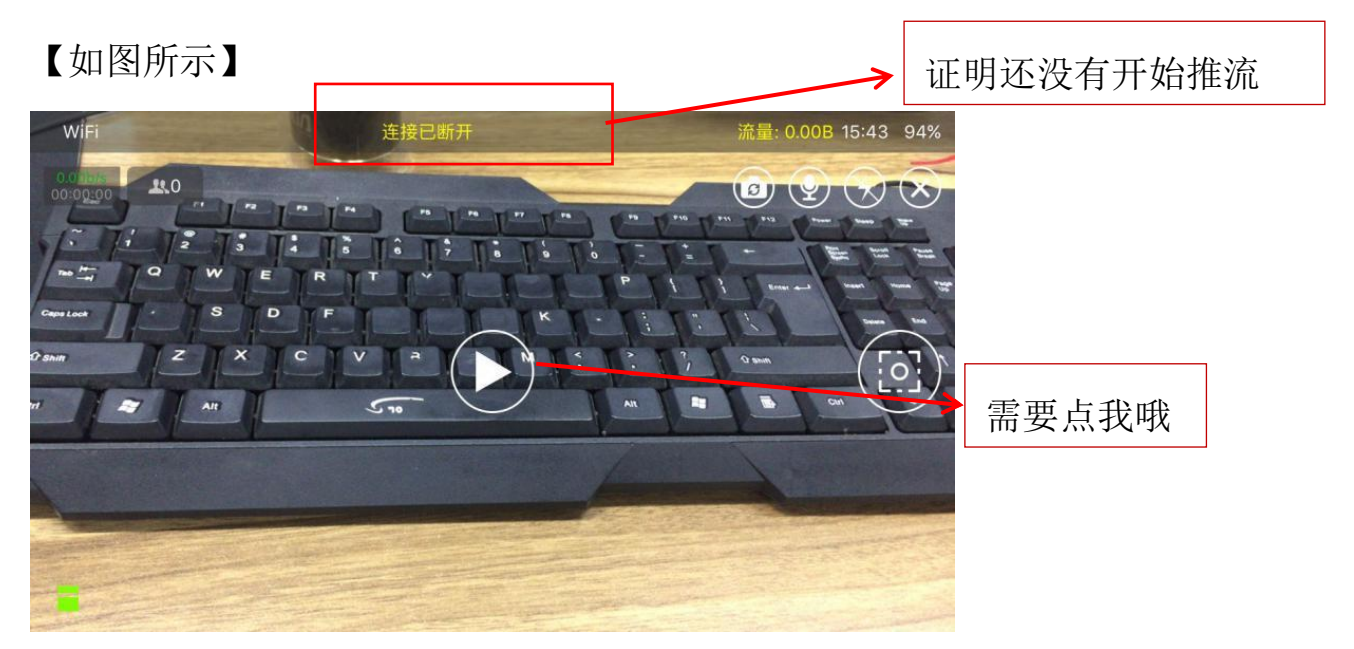

其次,如果上面已经显示网速为0,证明没有连接到网络,需要重新 连接到网络。

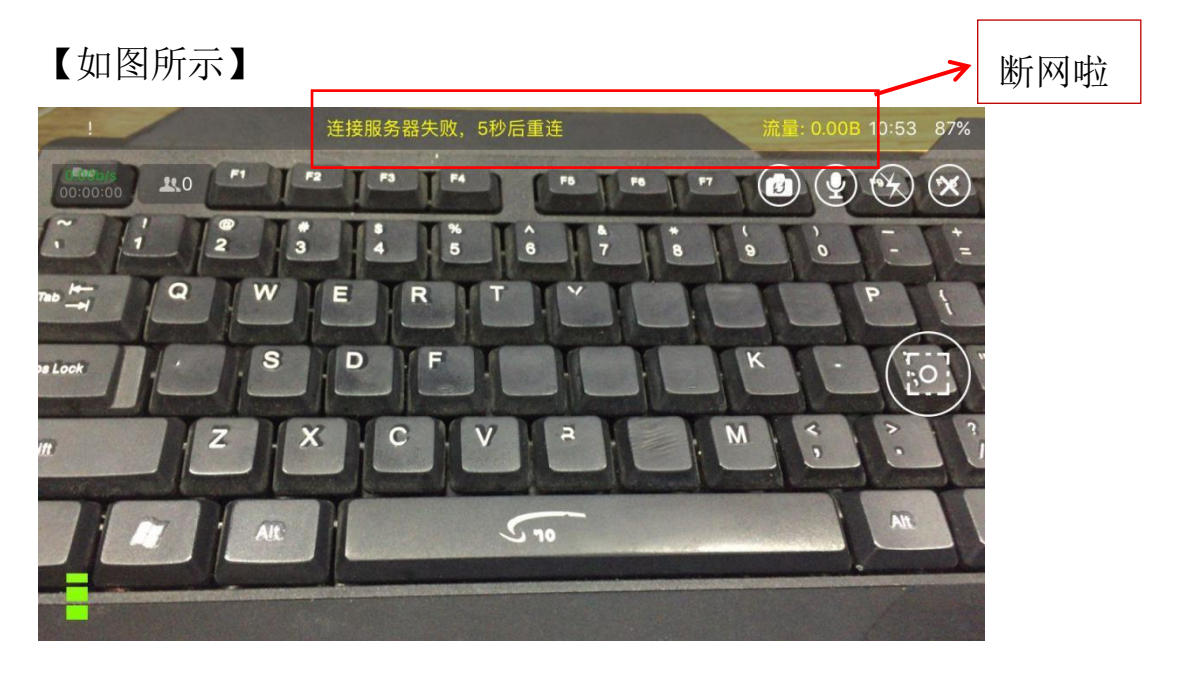

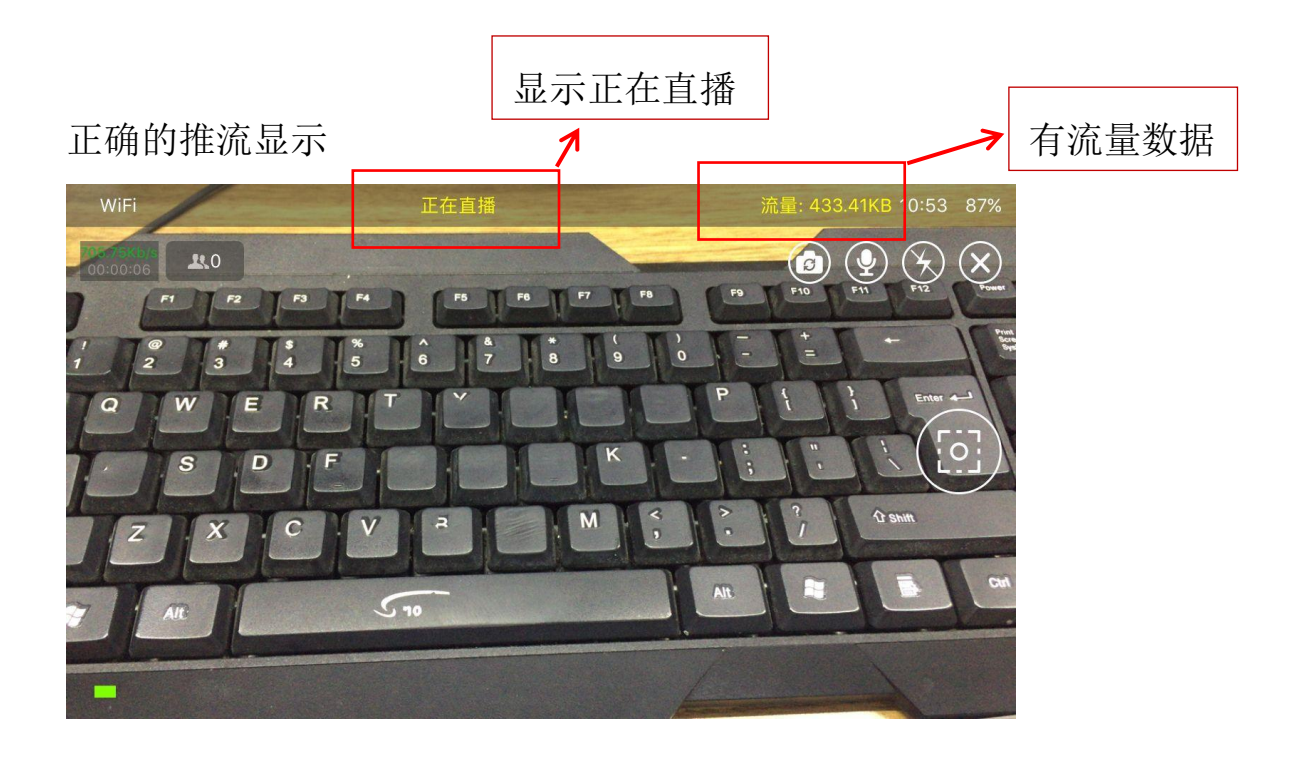

## 2、如何查看本次直播视频的后台数据?

点击"我的"按钮,"账户总览",下拉菜单选择所要查看数据的直播 名称,点击"完成"按钮。

【如图所示】

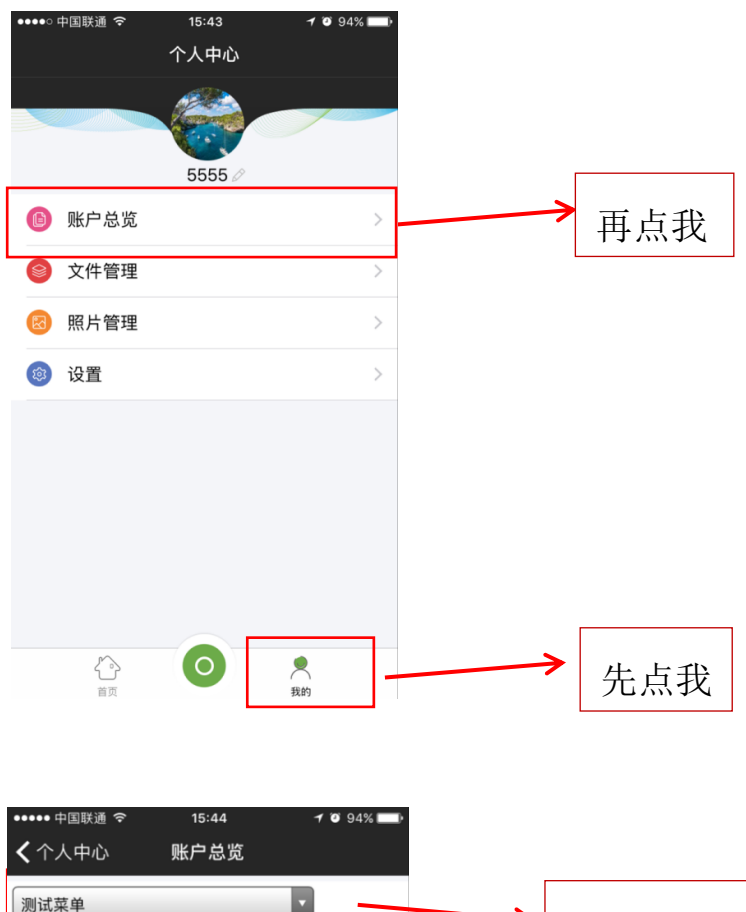

| <b>〈</b> 个人中心                          | 账户总览  |   |                   |      |
|----------------------------------------|-------|---|-------------------|------|
| 测试菜单                                   | •     | _ | $\longrightarrow$ | 下拉菜单 |
| 直播概况                                   |       |   |                   |      |
| 直播时长:11分25秒                            |       |   |                   |      |
| 观看时长:25分01秒                            |       |   |                   |      |
| 用户量(UV):5                              |       |   |                   |      |
| 观看人次(PV):27                            |       |   |                   |      |
| IP个数:5                                 |       |   |                   |      |
| 在线人数分布                                 |       |   |                   |      |
| 单位:人<br>10.8<br>0.6<br>0.4<br>0.2<br>0 | 收看总人数 |   |                   |      |

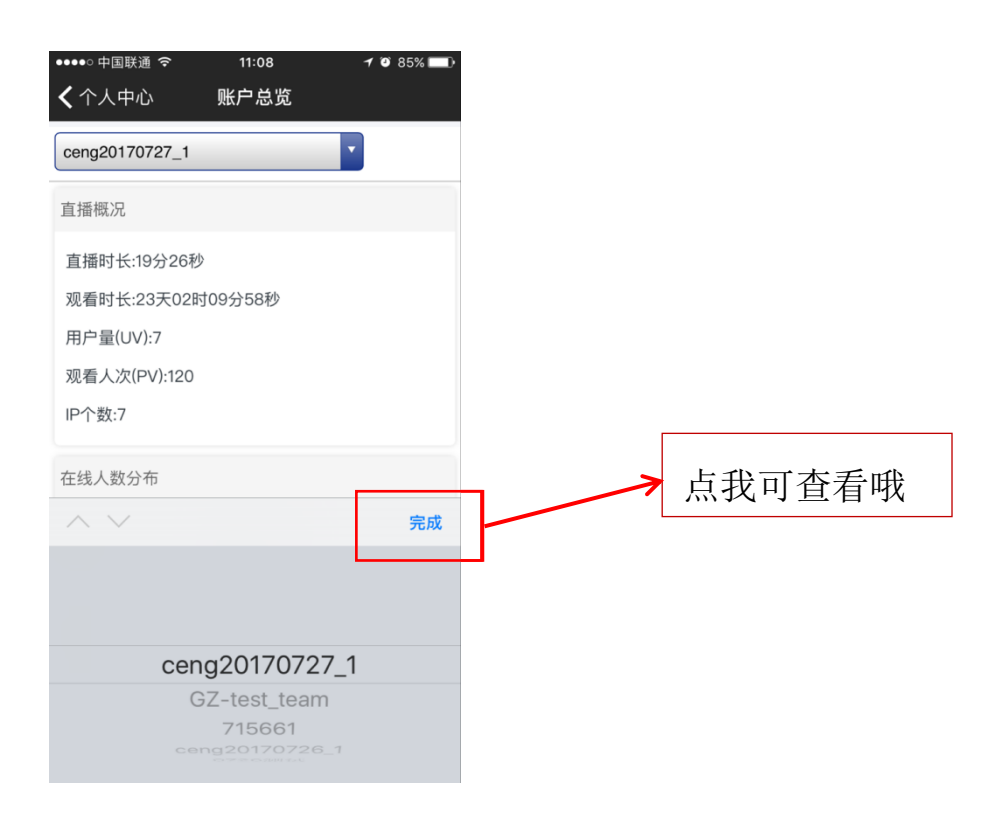

# 3、如何创建直播?

①进入活动列表,点击中间按钮,创建直播

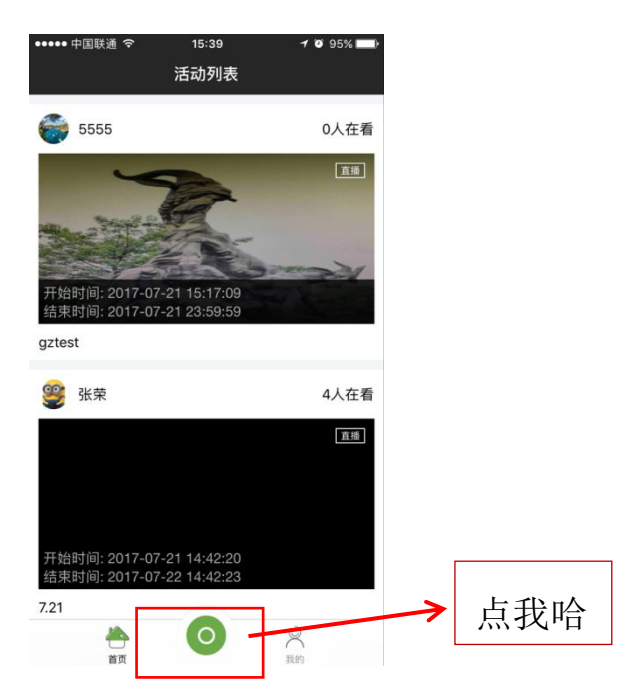

②开始创建活动,设置活动标题、起止时间、推流地址等

| ••••• 中国联通 🗢 | 15:39    | 1 🗿 95% 🔛 |
|--------------|----------|-----------|
| ÷            | 创建活动     |           |
|              |          |           |
|              |          |           |
|              | │ □ 设置封面 |           |
|              |          |           |
|              |          |           |
| 洋动杆晒         | )=tA     | 入汗动夕秒     |
| <b>冶动</b> 亦题 | 1月 湘     | 「八沽动石朳    |
| 开始时间         |          | 立即直播      |
| 结束时间         |          | 不限        |
| CDN类型        |          | 网宿CDN     |
| 保存录像         |          | 是         |
| 播放录像         |          | 是         |
| 所属分类         |          |           |
| 活动简介         |          |           |
|              |          |           |

| •••••○ 中国联通 令<br>← | <sup>15:41</sup><br>创建活动 | 1 0 95% 🔜     |
|--------------------|--------------------------|---------------|
| 11/15              | 4 H                      | <b>Kh +</b> K |
| 活动标题               |                          | 测试            |
| 开始时间               |                          | 立即直播          |
| 结束时间               |                          | 不限            |
| CDN类型              |                          | 网宿CDN         |
| 保存录像               |                          | 是             |
| 播放录像               |                          | 是             |
| 所属分类               | 管                        | 理后台测试         |
| 活动简介               |                          |               |
|                    |                          |               |
|                    |                          |               |
|                    |                          |               |
|                    |                          |               |
|                    |                          |               |
|                    | 创建                       |               |

点我

#### ③进入活动页面

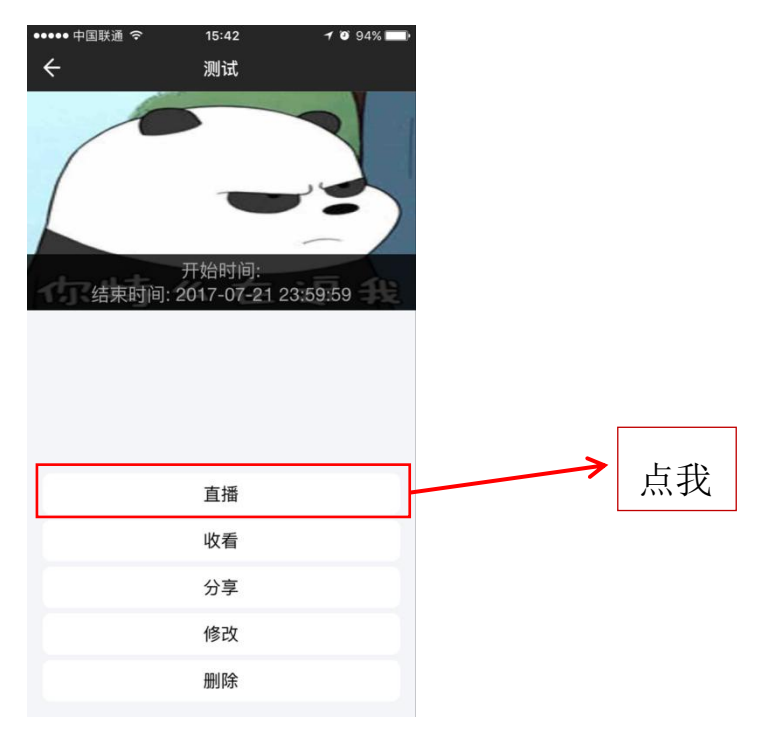

④开始直播

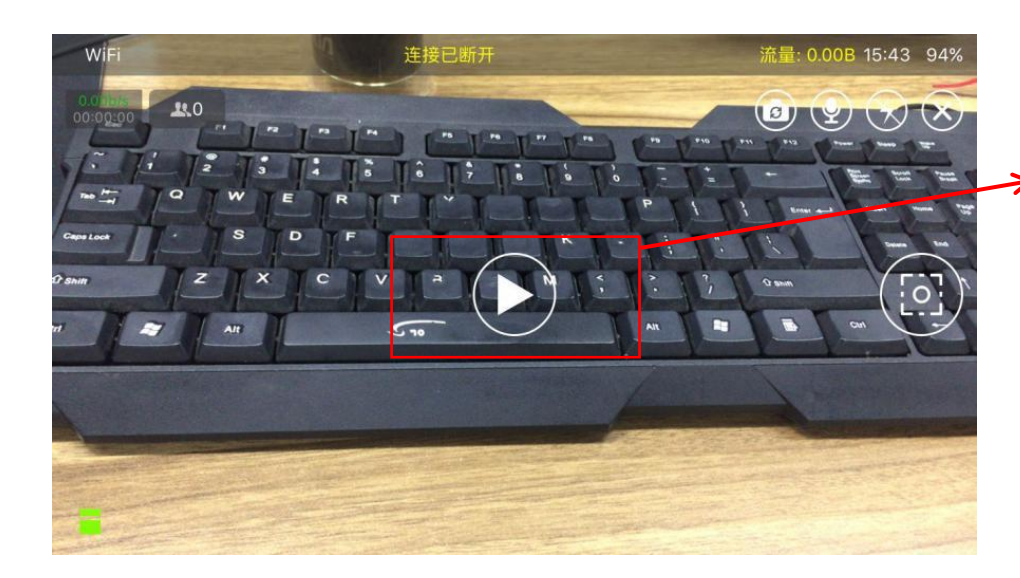

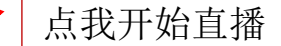

## 4、本地录像总是录不起来,是什么原因?

①可能是手机剩余内存过小,需要清理手机内存
②有内存卡的手机检查一下手机内存卡是否插好

## 5、照片管理里面的照片有什么作用?

照片管理里面的照片是在直播过程中截取的照片,可以用作该直播视频的封面。也可以是需要留存的一些照片,该照片只存于"和商务app"中,不会储存在用户手机里,也不占据手机内存。

### 6、为什么直播只能竖屏而不能横屏?

需要在"个人中心"的"设置"里面,对屏幕方向进行选择,有横屏 也有竖屏。

【如图所示】

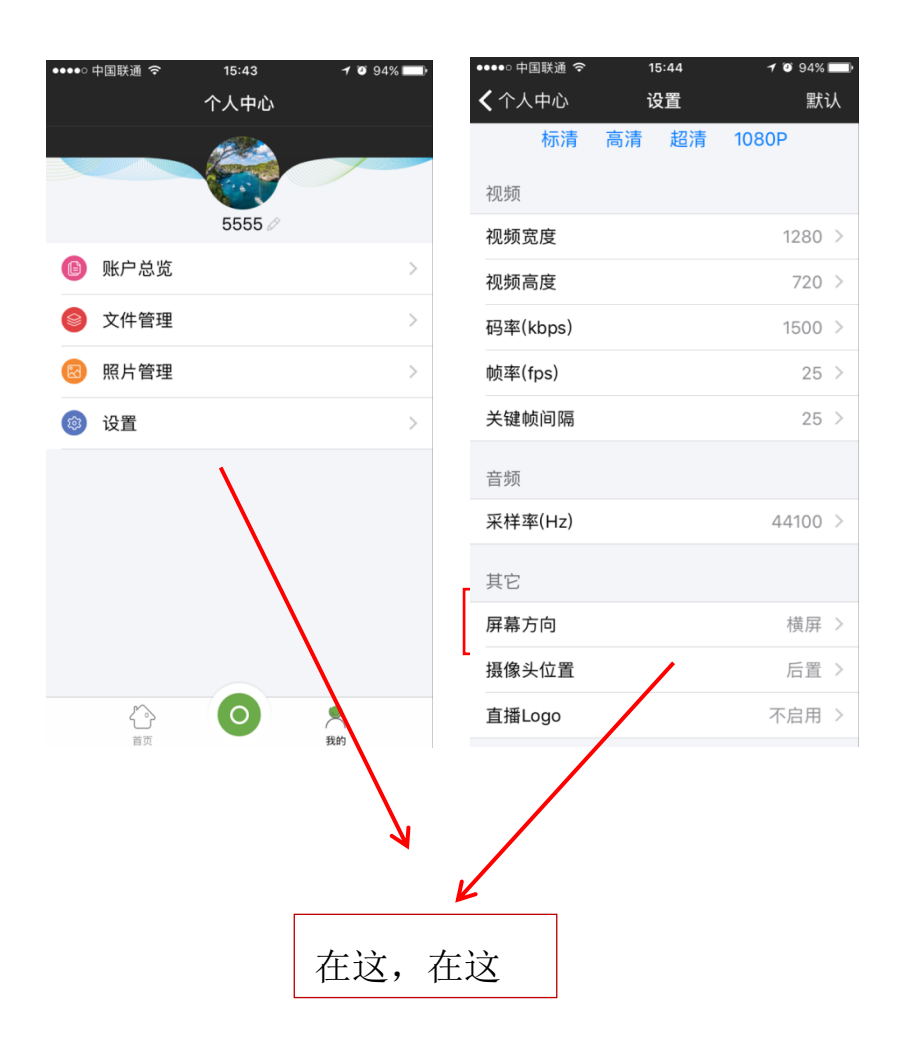

# 7、直播中怎样切换前后摄像头?

选择画面中的相机按钮即可。

【如图所示】

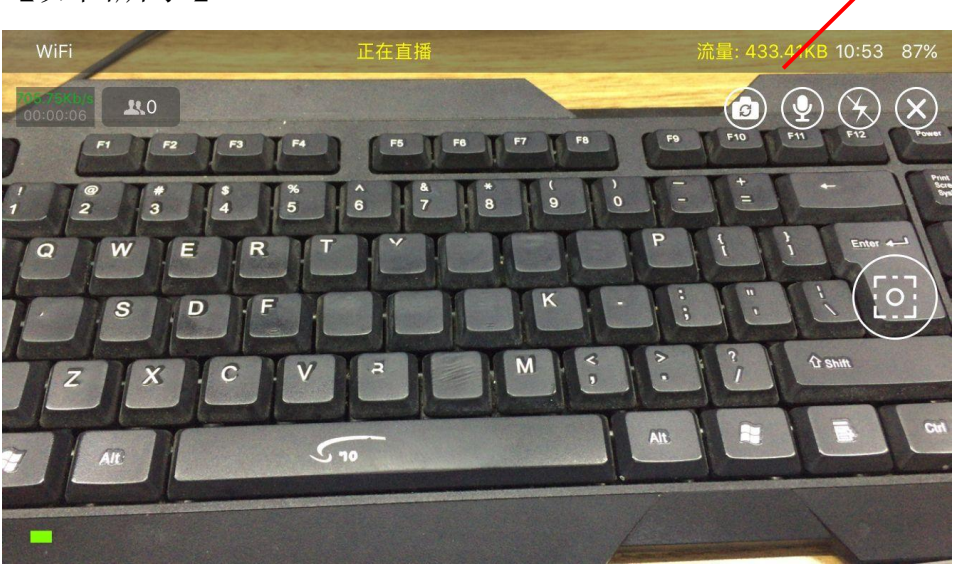

我就是传说中的相机按钮

## 8、没有账户的怎么观看直播呢?

在活动页面中选择"分享",即可将活动直播视频分享至朋友圈以及 微信好友。

【如图所示】

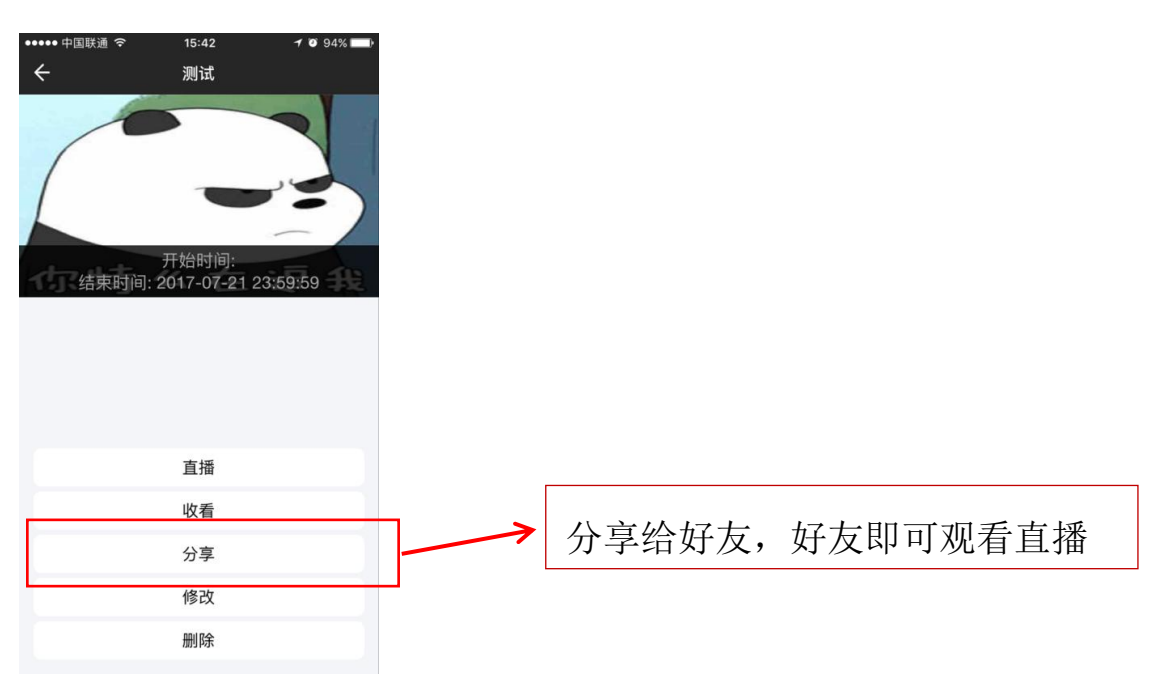

## 9、直播过程中画面出现卡顿现象是什么原因?

直播推流用的 WiFi 或 4G 网速较慢, 需要更换网络或者是将推流码率 下调。

|                       | <u> </u> | 15.44 | <b>1 10</b> 94% |
|-----------------------|----------|-------|-----------------|
|                       |          | 设置    | , 34% 默认        |
| 标》                    | 青 高清     | 青 超清  | 1080P           |
| 视频                    |          |       |                 |
| 视频宽度                  |          |       | 1280 >          |
| 视频高度                  |          |       | 720 >           |
| 码率(kbps               | )        |       | 1500 >          |
| 帧率(fps)               |          |       | 25 >            |
| 关键帧间隔                 | 2        |       | 25 >            |
| 音频                    |          |       |                 |
| 采样率(Hz                | )        |       | 44100 >         |
| 甘ウ                    |          |       |                 |
| <sup>共亡</sup><br>屏墓方向 |          |       | 構展 >            |
| 垣俸头位号                 |          |       | (現)井 /          |
| 」」                    | L        |       | 石里 /            |
| 且THELOGO              |          |       | 小石市 /           |

## 10、同一个账号可以支持多台设备同时推流么?

支持的,只要创建好**各自**的直播时间,支持同一账号下同一时间段内 多台设备**不同直播活动**的推流。